## **Resume a Referral**

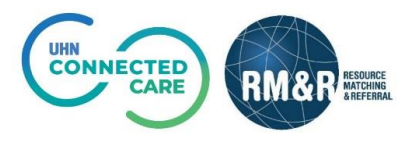

## **Overview**

After placing a referral on hold, you may later **resume** the referral. Perhaps a patient was waiting for a follow up appointment before requiring a referral so you placed it on hold. The patient has since had the appointment and they are now eligible for the care type and you would like to resume.

Once resumed (if previously sent prior to placing on hold) the referral will be available on all receiving service provider queues for action.

## Instructions

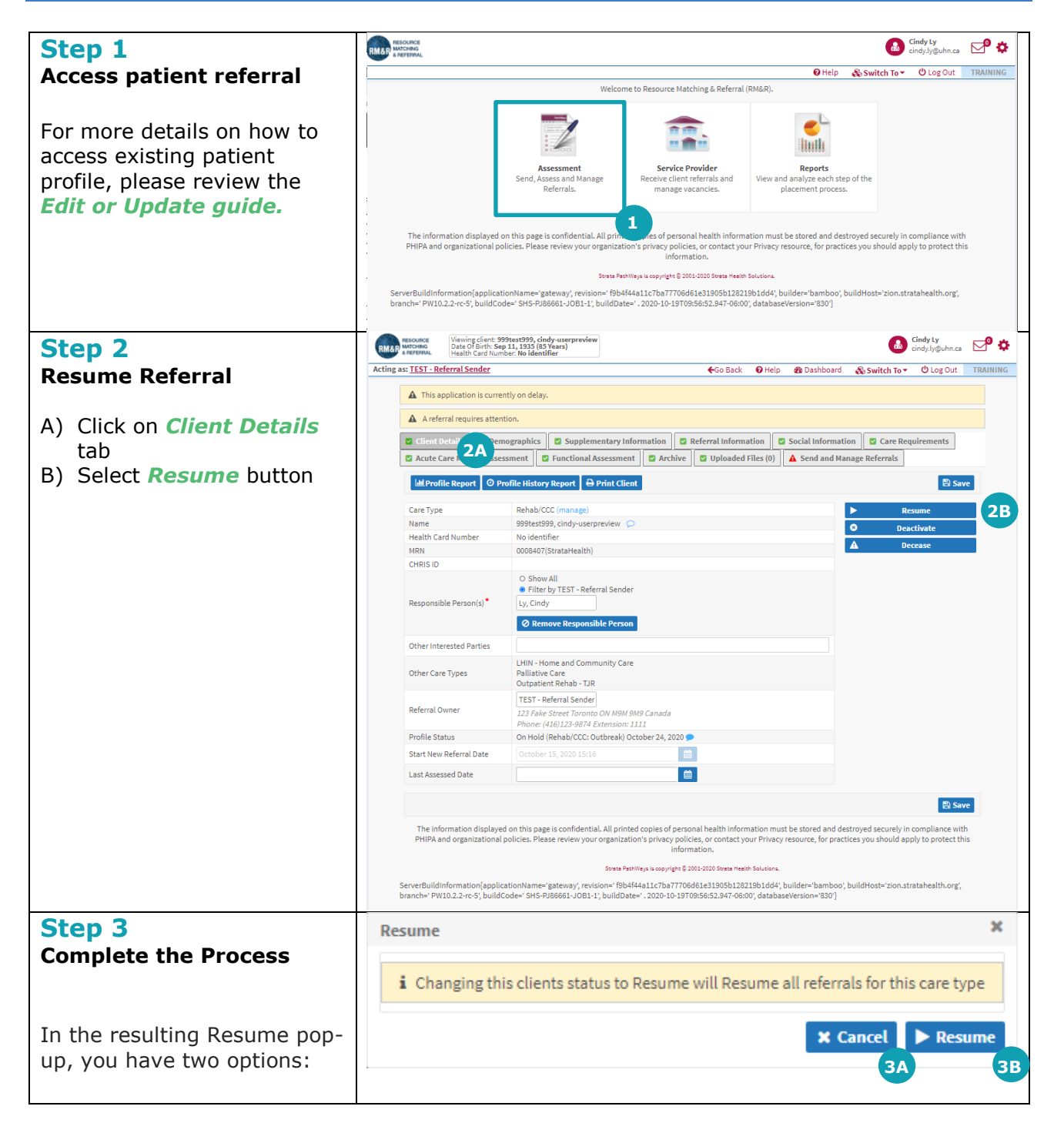

| A                                                 | If no longer want to<br>resume the referral, click<br>the <i>Cancel</i> button                                                                                                    |
|---------------------------------------------------|----------------------------------------------------------------------------------------------------|
| B                                                 | If you want to resume the referral, click the > <b>Resume</b> button                                                                                                    |
| Af<br>re<br>ba<br>ap<br>as<br>na<br>al<br>w<br>re | ter resuming, you will<br>ceive a confirmation<br>anner message. The RM&R<br>oplication will identify you<br>the last modifier. Your<br>ame, clinical designation,<br>ong with the date and time<br>ill be stamped in the<br>ferral. |